## CADASTRO DE NOVO USUÁRIO PARA O

## SISTEMA DE GESTÃO DA ASSISTÊNCIA FARMACÊUTICA – HÓRUS BÁSICO/ESTRATÉGICO

- 1. Acessar o endereço eletrônico: <u>www.saude.gov.br/scaweb;</u>;
- 2. Clicar em cadastro de novo usuário (em destaque);

| 👌 Sistema de Acesso Web 🛛 🗙 📃 | Investigation of the second second seco | - 0 <b>X</b>        |
|-------------------------------|----------------------------------------------------------------------------------------------------|---------------------|
| ← → C ⋒ 🗋 scaweb.saude.gov.   | br:9443/scaweb/                                                                                                    | ☆ 👢 🔳               |
| 🔽 Suggested Sites             |                                                                                                    |                     |
|                               | 🙀 Ministério da Saúde                                                                                                    | A                   |
|                               | SCAWEB Sistema de Controle de Acesso WEB do Ministério da Saúde                                                                                                    |                     |
|                               | Contato V.06.12.2012                                                                                                    |                     |
|                               | E-mail:                                                                                                    |                     |
|                               | Senha de Acesso:<br>H G T F Y O N B R U A W I<br>S M K C Z D P O E V X L J<br>5 7 4 1 0 8 2 6 9 3<br>Senha:<br>Quantidade de cuancter digitado: 0<br>Se Acessaer                                                                                                    |                     |
|                               | Atenção! A forma de identificação foi alterada! Passa a ser feita pelo e-mail em<br>substituição ao CPF.                                                                                                    | E                   |
|                               | Accesso aos Sistemas: Para ter acesso aos sistemas de informação do Ministério da<br>Saúde é necessário que o usuário informe o seu email e senha.                                                                                                    |                     |
|                               | Alterar Senha: Informe seu email e Senha e clique em "Alterar Senha".                                                                                                    |                     |
|                               | Lembrar Senha: Informe source in "Figure of tembrar Senha" para receber uma<br>senha province no seu e-mail.                                                                                                    |                     |
|                               | <b>Us farios que não possuem acesso:</b> Deverão entrar em contato com o Gator do<br>Silverna ou preencher o <u>Cadastro de Novo Usuário</u> e aguardar a autorização do<br>G <u>esto</u>                                                                                                    |                     |
|                               | Aténçãol Caso o Tetados para ter suporte ao Java ou baixe o software Java no<br>browser está configurado para ter suporte ao Java ou baixe o software Java no<br>seguinte endereço: <u>http://www.iava.com/ot_BB/</u>                                                                                                    |                     |
|                               |                                                                                                    |                     |
|                               |                                                                                                    |                     |
|                               |                                                                                                    |                     |
|                               |                                                                                                    | 21-38               |
|                               |                                                                                                    | ▲ .ull 🍀 11/09/2013 |

3. Em seguida preencher todos os campos solicitados , o código verificador, e clicar em GRAVAR. (observe em destaque as teclas PESQUISAR pois é necessário inserir a Secretaria Estadual ou Municipal e o município);

| <br>Kinistério da Saúde                            |                                                                                         |  |
|----------------------------------------------------|-----------------------------------------------------------------------------------------|--|
| SCAWEB sistem                                      | na de Controle de Acesso WEB do Ministério da Saúde                                     |  |
|                                                    | V.06.12.2012                                                                            |  |
| <u></u>                                            | adastro de Usuário                                                                      |  |
| E-mail                                             | *                                                                                       |  |
| Nome do Usuário                                    | *                                                                                       |  |
| Número do CPF                                      |                                                                                         |  |
| Órgão em que o<br>Usuário trabalha/Razão<br>Social | * Desquisar                                                                             |  |
| Bairro                                             |                                                                                         |  |
| CEP                                                |                                                                                         |  |
| Endereço                                           |                                                                                         |  |
| Estera                                             | ederal Estadual Distrital Municipal Nenhuma (Estera)                                    |  |
| Pais                                               | BRASIL Pesquisa                                                                         |  |
|                                                    | Preenchimento do campo Cidade somente é obrigatório se o PAIS selecionado for o BRASIL. |  |
| Cidade                                             | * Desquisa                                                                              |  |
| DDI                                                | DDD * Telefone *                                                                        |  |
| Ramal                                              | FAX                                                                                     |  |
| Justificativa /<br>Observação                      |                                                                                         |  |
|                                                    | aracteres contrates, 370                                                                |  |
|                                                    | Caracteres restances: 250     Caroos obriatórios                                        |  |
|                                                    | 4.2                                                                                     |  |
|                                                    | Código de verificação:                                                                  |  |
|                                                    |                                                                                         |  |

4. Após o preenchimento dos campos, clicar em GRAVAR, selecionando o Sistema HÓRUS-BÁSICO e clicando em CONFIRMAR:

| ← → C f [] scaweb.saude.gov.br:944 | 3/scaweb/solicitacaoUsuario.do                                            | Q 🔬 📕 : |
|------------------------------------|---------------------------------------------------------------------------|---------|
| Suggested Sites                    |                                                                           |         |
|                                    | 🦳 Ministério da Saúde                                                     |         |
|                                    | SCAWER Sistema de Controle de Aresso WER do Ministério da Saúde           |         |
|                                    | V0542201                                                                  | 3       |
|                                    | a Solicitação de Cadastro de Usuário                                      |         |
|                                    | E-mail senser: (formal con *                                              |         |
|                                    | Nome do Usuário AMANDA MARIA PAIXÃO SOARES *                              |         |
|                                    | Número do CPF 02503465404                                                 |         |
|                                    | Órgão em que o Usuário SECRETARIA ESTADUAL DE SAUDE/ALAGDAS * 💭 Pesquisar |         |
|                                    | trabaina/ Kazao Social<br>Bairro                                          |         |
|                                    | CEP                                                                       |         |
|                                    | Enderego                                                                  |         |
|                                    | Esfera 🔘 Federal 🛞 Estadual () Distrital () Municipal () Nenhuma (Esfera) |         |
|                                    | Informe parte do nome e clique em PESQUISAR.                              |         |
|                                    | Pais BRASIL Pesquisa                                                      |         |
|                                    | Informa parte o nome e clique am PESQUISAR.                               |         |
|                                    | Closule MACEIO - AL "Pesquise                                             |         |
|                                    |                                                                           |         |
|                                    |                                                                           |         |
|                                    | APOIADOR DA SESAU EN ALAGOAS PARA IMPLANTAÇÃO DO HORUS.                   |         |
|                                    |                                                                           |         |
|                                    | caracteres restantes: 250                                                 |         |
|                                    | * Campos obrigatórios                                                     |         |
|                                    | Alterar                                                                   |         |
|                                    | Annuación de Sistemas                                                     |         |
|                                    | Selecione o sistema e confirme sua solicitação para aprovação do gestor   |         |
|                                    | Sistema Seleciona                                                         |         |
|                                    | Agenda de Contatos do Cerimonial                                          |         |
|                                    | CLONE-SISLOG - Contratação de Medicamentos                                |         |
|                                    | HORUS - ESPECIALIZADO                                                     |         |
|                                    | HÓRUS - BÁSICO / ESTRATÉGICO ®                                            |         |
|                                    | HÓRUS INDÍGENA                                                            | _       |
|                                    |                                                                           | 21:51   |

5. Na próxima tela, clicar em INFORMAR PERFIL:

| ∂ Sistema de Acesso Web × ← → C ☆ □ scaweb saude.gov | br:9443/scaweb/solicit                     | tacaoPerfil.do?acao=listar&co                                 | usuario solicita | icao=2185  | 50    | _            |         | - 0 <b>-</b> | ×<br>= |
|------------------------------------------------------|--------------------------------------------|---------------------------------------------------------------|------------------|------------|-------|--------------|---------|--------------|--------|
| Suggested Sites                                      | is in systemes, some                       |                                                               | usuuno_sonata    | 2100       |       |              |         |              |        |
| _                                                    | 🙀 Ministério da Saúde                      | e                                                             |                  |            |       |              |         |              | 1      |
|                                                      | SCAWEB Siste                               | ma de Controle de Acesso                                      | WEB do Minis     | tério da S | Saúde |              |         |              |        |
|                                                      |                                            |                                                               |                  |            |       | V.06.12.2012 |         |              |        |
|                                                      | Nome do Usuário<br>E-mail<br>Número do CPF | AMANDA MARIA PAIXÃO SOARE<br>ampsmcz@gmail.com<br>02503465404 | 5                |            |       |              |         |              |        |
|                                                      | Sistema                                    |                                                               | Informar Perfil  | Excluir    |       |              |         |              |        |
|                                                      | HÓRUS - BÁSICO / EST                       | RATÉGICO                                                      | 2                | ×          |       |              |         |              |        |
|                                                      |                                            |                                                               |                  |            |       |              |         |              |        |
|                                                      |                                            |                                                               |                  |            |       |              |         |              |        |
|                                                      |                                            |                                                               |                  |            |       |              |         |              |        |
|                                                      |                                            |                                                               |                  |            |       |              |         |              |        |
|                                                      |                                            |                                                               |                  |            |       |              |         |              |        |
|                                                      |                                            |                                                               |                  |            |       |              |         |              |        |
|                                                      |                                            |                                                               |                  |            |       |              |         |              |        |
|                                                      |                                            |                                                               |                  |            |       |              |         |              | ,      |
| 💿 🙆 🙆 🚺                                              | V 📉 😽                                      |                                                               |                  |            |       |              | 🔺 all 😽 | 21:54        |        |

6. Após o item 5, o usuário visualizará a seguinte tela:

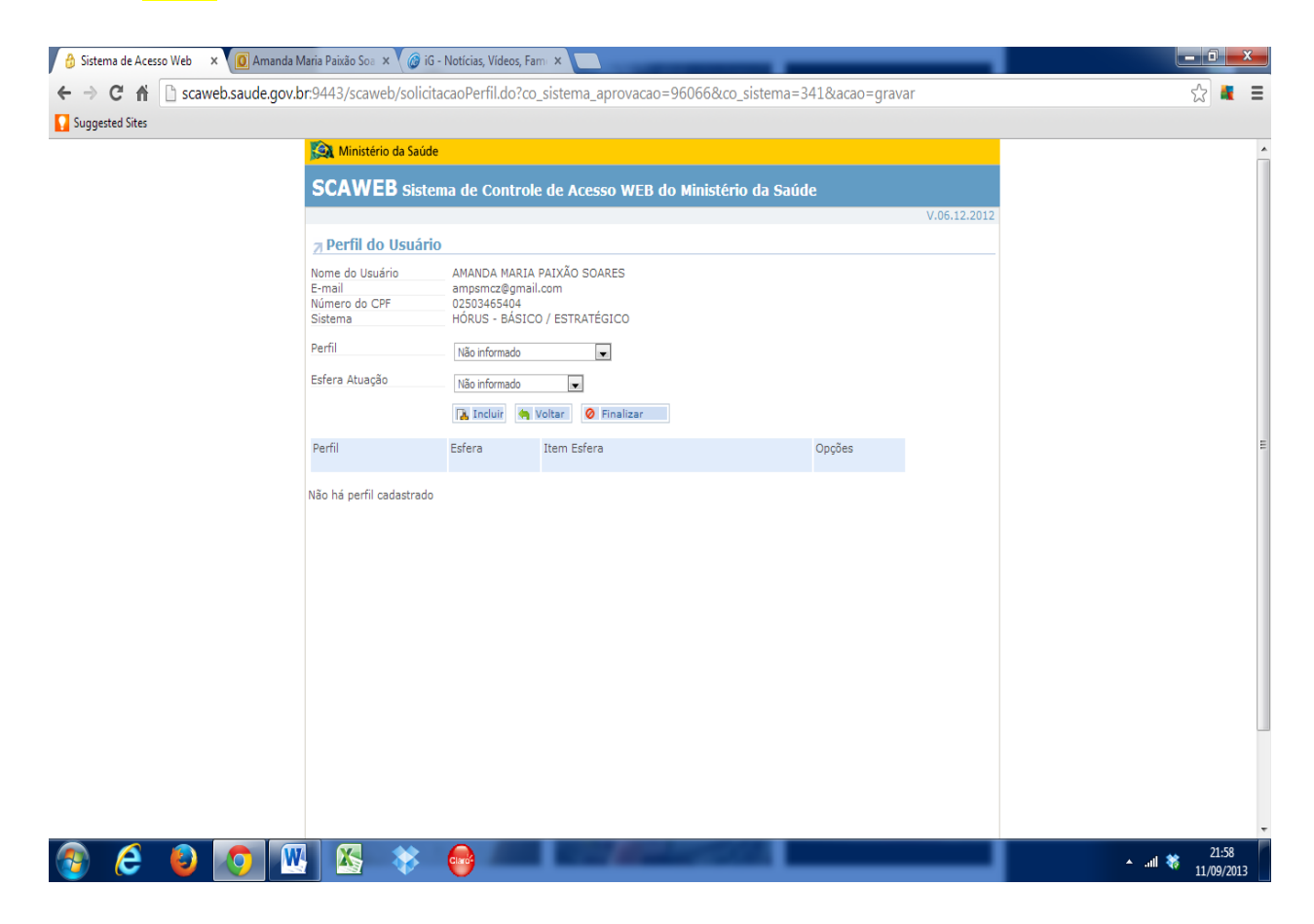

7. Selecione o PERFIL a ser escolhido para o usuário:

| undested Sites |                                                                                   |                                                                                                    |                  |  |
|----------------|-----------------------------------------------------------------------------------|----------------------------------------------------------------------------------------------------|------------------|--|
|                | 🔀 Ministério da Saú                                                               | de                                                                                                    |                  |  |
|                | SCAWEB sist                                                                       | tema de Controle de Acesso WEB do Mir                                                                                                    | istério da Saúde |  |
|                |                                                                                   |                                                                                                    | V.06.12.2012     |  |
|                | <u></u> Perfil do Usuá                                                            | rio                                                                                                    |                  |  |
|                | Nome do Usuário<br>E-mail<br>Número do CPF<br>Sistema<br>Perfil<br>Erfera Atuação | AMANDA MARIA PAIXÃO SOARES<br>amosmica@mail.com<br>02503465404<br>HÓRUS - BÁSICO / ESTRATÉGICO<br>Não informado                                                                                                    |                  |  |
|                | Perfil                                                                            | Almoxantado(CAF I<br>Farmaca) (Unidade de Saidé I<br>Visualizador Municipal<br>Gestor Franceiro<br>Gestor Farnaceiro<br>Gestor Pederal<br>Gestor Municipal - II<br>Farmaca) (Unidade de Saidé II E                                              | Opções           |  |
|                | Não há perfil cadastrac                                                           | lo Almovarifado(CAF III<br>ANVISA<br>Gestor Estadual<br>Gestor Municpal - III<br>Visualizador Estadual<br>Famaida (Indade de Saúde III<br>INCA<br>Regional de Saúde<br>Entidades (Instituições<br>Almovarifado(CAF II<br>Visualizador Federal ▼ |                  |  |
|                |                                                                                   |                                                                                                    |                  |  |

8. Selecione a ESFERA DE ATUAÇÃO escolhida para o usuário:

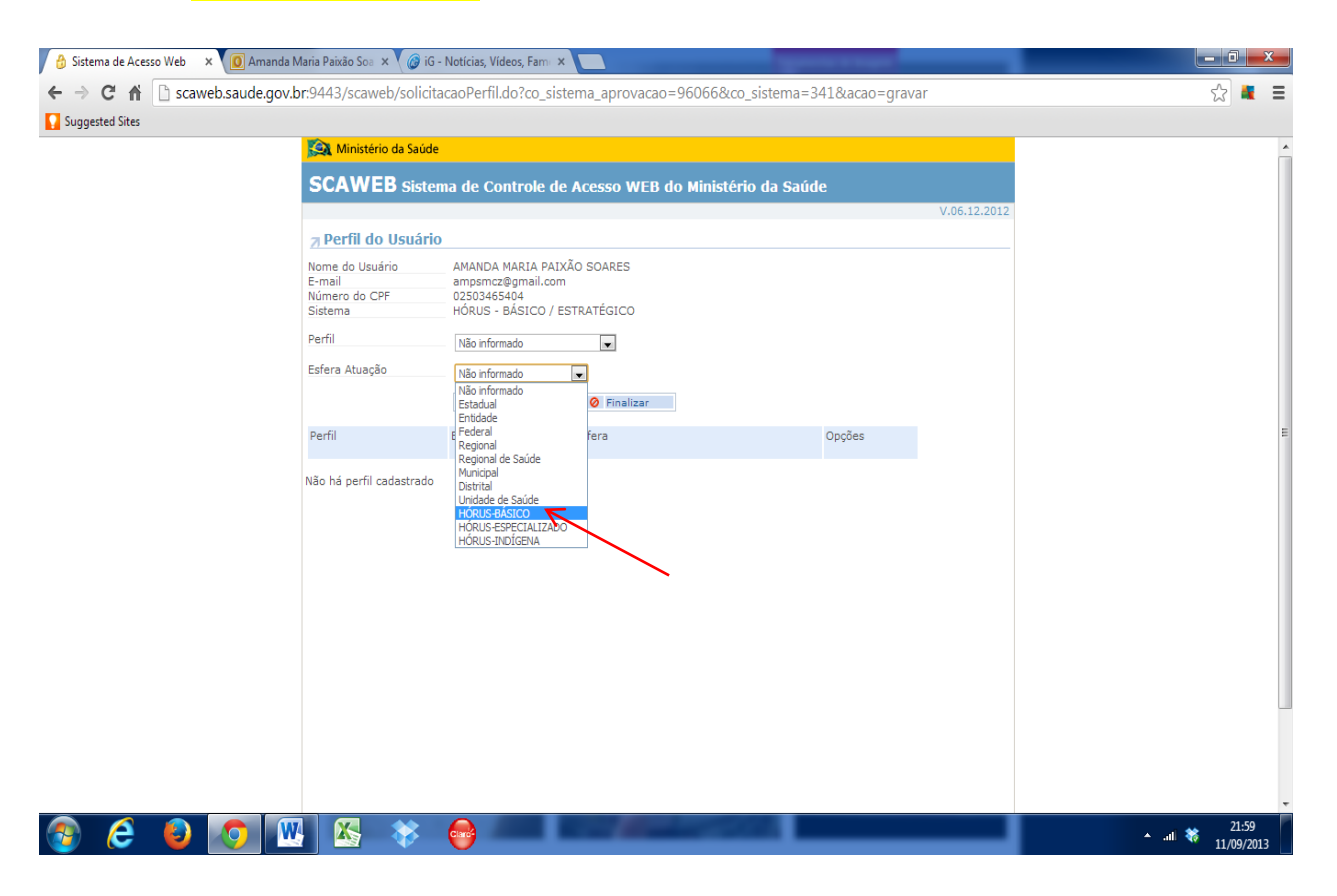

9. Selecione a UNIDADE DE DISPENSAÇÃO (digitar a CAF, FARMÁCIA UNIDADE DE SAÚDE previamente cadastrados), em seguida clicar em Pesquisar e logo após em INCLUIR;

| 🔒 Sistema de Acesso Web 🛛 🗙 🚺 Amanda | a Maria Paixão Soa 🗙 🌘 iG                             | - Notícias, Vídeos, Fami                                               | ×                               | -               |               |              |         | 0 X        |   |
|--------------------------------------|-------------------------------------------------------|------------------------------------------------------------------------|---------------------------------|-----------------|---------------|--------------|---------|------------|---|
| ← → C ⋒ 🗋 scaweb.saude.gov           | .br:9443/scaweb/solici                                | tacaoPerfil.do?co_si                                                   | stema_aprovacao=9606            | i6&.co_sistema= | 341&acao=grav | ar           | ç       | 2 🛔 :      | Ξ |
| Suggested Sites                      |                                                       |                                                                        |                                 |                 |               |              |         |            |   |
|                                      | 🔯 Ministério da Saúd                                  |                                                                        |                                 | ^               |               |              |         |            |   |
|                                      | SCAWEB Siste                                          |                                                                        |                                 |                 |               |              |         |            |   |
|                                      |                                                       |                                                                        |                                 |                 |               | V.06.12.2012 |         |            |   |
|                                      | Perfil do Usuári                                      | 0                                                                      |                                 |                 |               |              |         |            |   |
|                                      | Nome do Usuário<br>E-mail<br>Número do CPF<br>Sistema | AMANDA MARIA PA<br>ampsmcz@gmail.co<br>02503465404<br>HÓRUS - BÁSICO / | IXÃO SOARES<br>m<br>ESTRATÉGICO |                 |               |              |         |            |   |
|                                      | Perfil<br>Esfera Atuação                              | Gestor Municipal - II<br>HÓRUS-BÁSICO                                  | V                               |                 |               |              |         |            |   |
|                                      | Unid. Dispensação -<br>Horus                          | SMS GLÓRIA DE DOUR                                                     | ADOS                            |                 | 🔎 Pesquisar   |              |         |            |   |
|                                      | Perfil                                                | Esfera It                                                              | em Esfera                       |                 | Opções        |              |         |            |   |
|                                      | Não há perfil cadastrado                              |                                                                        |                                 |                 |               |              |         |            |   |
|                                      |                                                       | 0                                                                      |                                 |                 |               |              |         | 22:03      |   |
|                                      | 🕙 i 📉 💎 i                                             | <b>.</b>                                                               |                                 |                 |               |              | 🔺 att 🍀 | 11/09/2013 |   |

## 10. Em seguida clica em FINALIZAR:

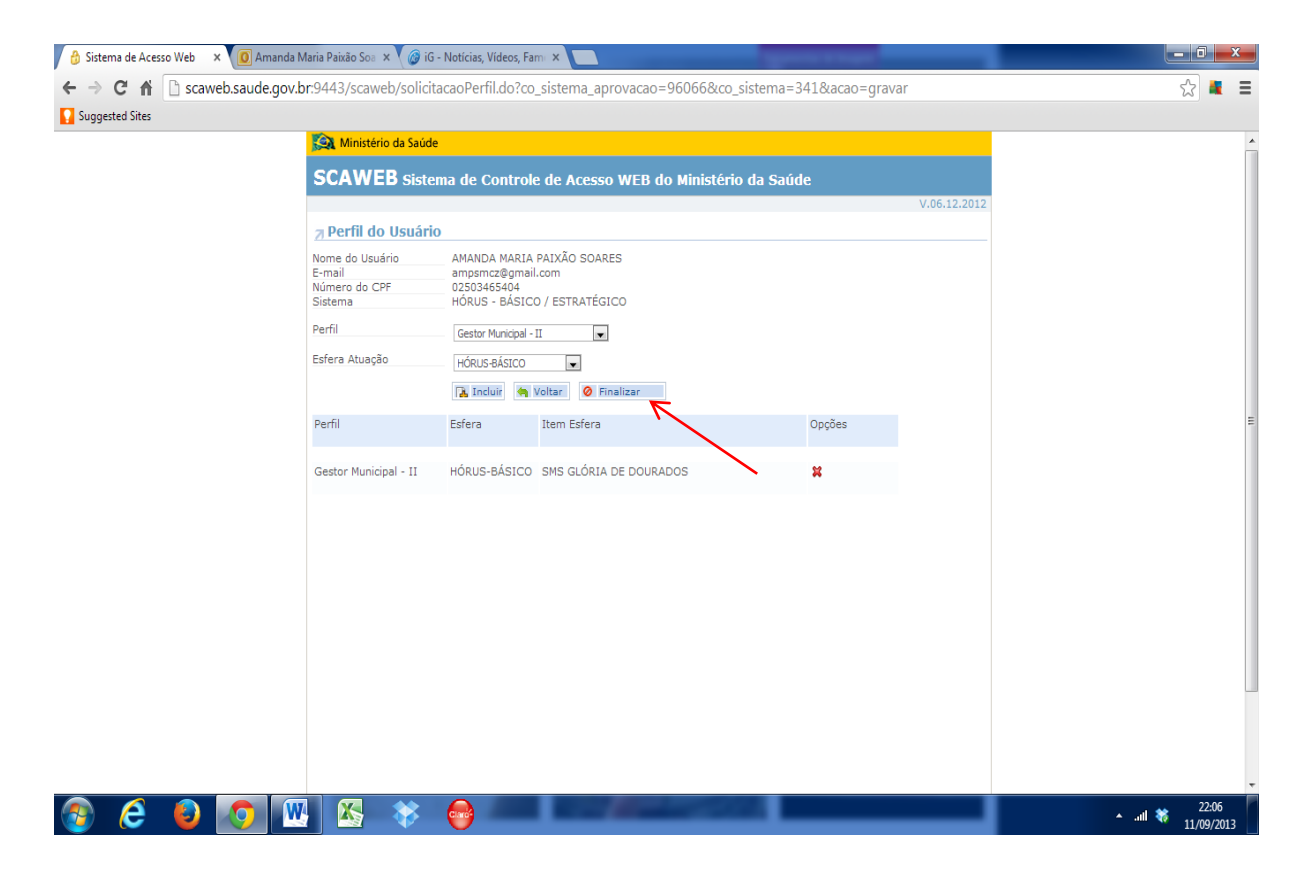

Equipe Técnica - HÓRUS